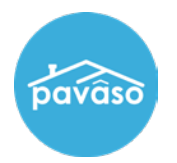

From within the order, select **Closing Review** and select the document you would like to print.

| pavaso                                                                                                    | 😭 Home 🛛 My                                                                                                    | y Messages                                                                                   | 😤 My Te                              | am 📃 My                                 | y Company                                                                                                    | Support Center                                                                                                    | Candy Clo                                                | ser 오                |
|----------------------------------------------------------------------------------------------------|----------------------------------------------------------------------------------------------------|----------------------------------------------------------------------------------------------|--------------------------------------|-----------------------------------------|----------------------------------------------------------------------------------------------------|----------------------------------------------------------------------------------------------------|----------------------------------------------------------|----------------------|
| Digital C<br>Enterpr                                                                                                    | lose<br>ise                                                                                                    |                                                                                              | *                                    | Lobby 皆                                 | (<br>View/Edit Note                                                                                          | Current date/time: 12                                                                                              | 2/12/2023 01:<br>s 🛛 🖉 Edit S                            | 39:39 Pl<br>ignature |
| 932 Left Lane, Dallas, <sup>〈</sup><br>TX 13444                                                                                                    | <                                                                                                    |                                                                                              |                                      |                                         |                                                                                                    | S Invite                                                                                                    | Buyer(s) to C                                            | losing               |
| 📝 Edit 🛛 🚠 Replicate Order                                                                                                    |                                                                                                    |                                                                                              |                                      |                                         |                                                                                                    |                                                                                                    |                                                          |                      |
| ORDER NUMBER:<br>BH_10022023                                                                                                    | Closing                                                                                                    |                                                                                              |                                      |                                         |                                                                                                    |                                                                                                    |                                                          | 💽 Edi                |
| COMPANY:<br>Magic Title (TEST)                                                                                                    | Closing                                                                                                    |                                                                                              |                                      |                                         |                                                                                                    |                                                                                                    |                                                          | 201 ک                |
| Mugic Huc (TEOT)                                                                                                    |                                                                                                    |                                                                                              |                                      |                                         |                                                                                                    |                                                                                                    |                                                          |                      |
| BUYER:<br>Stanley Buyer                                                                                                    | Documents                                                                                                    | 🏷 Tag Assig                                                                                  | jnments 🔟                            | Deleted Do                              | cuments 🗎 Do                                                                                                 | cument Review Stat                                                                                                 | us 🕂 Upload                                              | I 🕜 Edi              |
| BUYER:<br>Stanley Buyer<br>SELLER:                                                                                                    | Documents<br>Review, accept and if ne                                                                           | 🏷 Tag Assig<br>ecessary, eSig                                                                | jnments 间<br>jn your doc             | Deleted Do<br>uments in ad              | cuments 🗎 Do<br>dvance of your                                                                               | cument Review Stat<br>closing.                                                                                     | us 🕂 Upload                                              | I 🕜 Edi              |
| BUYER:<br>Stanley Buyer<br>SELLER:                                                                                                    | Documents<br>Review, accept and if ne                                                                           | 🏷 Tag Assig<br>ecessary, eSig<br>Re                                                          | Inments in<br>In your doc<br>eviewed | Deleted Do<br>suments in ad<br>Accepted | cuments 🗎 Do<br>dvance of your<br>Date Due                                                                   | cument Review Stat<br>closing.<br>Added By                                                                         | us 🕂 Upload                                              | l 🕜 Edi              |
| SALES PRICE:<br>\$ 0.00                                                                                                    | Documents<br>Review, accept and if ne<br>Title Documen                                                          | Tag Assig<br>acessary, eSig<br>Re                                                            | nments 🗎<br>gn your doc<br>eviewed   | Deleted Do<br>uments in ad<br>Accepted  | cuments 🗎 Do<br>dvance of your<br>Date Due                                                                   | cument Review Stat<br>closing.<br>Added By                                                                         | us 🕂 Upload                                              | l 🕜 Edi              |
| BUYER:<br>Stanley Buyer<br>SELLER:<br>SALES PRICE:<br>\$ 0.00<br>CLOSING DATE:<br>10/02/2023 06:06 PM                                                                                                    | Documents<br>Review, accept and if ne<br>Title Documen<br>Example Do                                            | <b>Tag Assig</b><br>accessary, eSig<br>Re<br><b>hts</b><br>ocument                           | nments 🗎<br>n your doc<br>eviewed    | Deleted Do<br>uments in ad<br>Accepted  | cuments Do<br>dvance of your<br>Date Due<br>10/02/2023                                                       | cument Review Stat<br>closing.<br>Added By<br>Magic Title (T                                                       | us 🕇 Upload                                              | I 🕜 Ed               |
| BUYER:<br>Stanley Buyer<br>SELLER:<br>SALES PRICE:<br>\$ 0.00<br>CLOSING DATE:<br>10/02/2023 06:06 PM<br>Mountain                                                                                                    | Documents<br>Review, accept and if ne<br>Title Documen<br>Example Do<br>eNotary I                               | Tag Assig<br>accessary, eSig<br>Re<br>nts<br>ocument<br>Example                              | gnments 🗎<br>gn your doc<br>eviewed  | Accepted                                | Cuments Do<br>dvance of your<br>Date Due<br>10/02/2023<br>10/02/2023                                         | cument Review Stat<br>closing.<br>Added By<br>Magic Title (T<br>Magic Title (T                                     | us 🕇 Upload<br>C 🎉 🎘 🛍                                   | I 🕜 Ed               |
| Noge Tribe (TEDT)<br>BUYER:<br>Stanley Buyer<br>SELLER:<br>SALES PRICE:<br>\$ 0.00<br>CLOSING DATE:<br>10/02/2023 06:06 PM<br>Mountain<br>COUNT DOWN TO CLOSING:                                                            | Documents<br>Review, accept and if ne<br>Title Documen<br>Example Do<br>eNotary I<br>Right to A                 | Tag Assig<br>ccessary, eSig<br>Rents<br>ocument<br>Example<br>Appraisal                      | nments in<br>gn your doc<br>eviewed  | Accepted                                | cuments Do<br>dvance of your<br>Date Due<br>10/02/2023<br>10/02/2023<br>10/02/2023                           | cument Review Stat<br>closing.<br>Added By<br>Magic Title (T<br>Magic Title (T<br>Magic Title (T                   | us + Upload<br>& & m<br>& & m<br>& & m<br>& & m          | I 🕜 Ed               |
| BUYER:<br>Stanley Buyer<br>SELLER:<br>SALES PRICE:<br>\$ 0.00<br>CLOSING DATE:<br>10/02/2023 06:06 PM<br>Mountain<br>COUNT DOWN TO CLOSING:<br>0 0 0 0<br>DAYS HOURS MINUTES SECONDS                                        | Documents<br>Review, accept and if ne<br>Title Documen<br>Example Do<br>eNotary I<br>Right to A                 | Tag Assig<br>ccessary, eSig<br>Re<br>hts<br>ocument<br>Example<br>Appraisal<br>Survey        | inments in<br>in your doc<br>eviewed | Accepted                                | cuments Do   dvance of your Date Due   10/02/2023 10/02/2023   10/02/2023 10/02/2023   10/02/2023 10/02/2023 | Added By<br>Magic Title (T<br>Magic Title (T<br>Magic Title (T<br>Magic Title (T<br>Magic Title (T                 | us 🕂 Upload<br>@ & @<br>@ & @<br>@ & @<br>@ & @          | I 🕜 Ed               |
| Moge file (TEOT)<br>BUYER:<br>Stanley Buyer<br>SELLER:<br>SALES PRICE:<br>\$ 0.00<br>CLOSING DATE:<br>10/02/2023 06:06 PM<br>Mountain<br>COUNT DOWN TO CLOSING:<br>0 0 0 0 0<br>DAYS HOURS MINUTES SECONDS<br>Take a Tour ✓ | Documents<br>Review, accept and if ne<br>Title Documen<br>Example Do<br>eNotary I<br>Right to A<br>Loan Documen | Tag Assig<br>ccessary, eSig<br>Re<br>nts<br>ocument<br>Example<br>Appraisal<br>Survey<br>nts | inments in jn your doc<br>eviewed    | Accepted                                | cuments Do   dvance of your Date Due   10/02/2023 10/02/2023   10/02/2023 10/02/2023   10/02/2023 10/02/2023 | cument Review Stat<br>closing.<br>Added By<br>Magic Title (T<br>Magic Title (T<br>Magic Title (T<br>Magic Title (T | us 🕂 Upload<br>& & m<br>& & m<br>& & m<br>& & m<br>& & m | I 🕜 Edi              |
| BUYER:<br>Stanley Buyer<br>SELLER:<br>SALES PRICE:<br>\$ 0.00<br>CLOSING DATE:<br>10/02/2023 06:06 PM<br>Mountain<br>COUNT DOWN TO CLOSING:<br>0 0 0 0<br>DAYS HOURS MINUTES SECONDS<br>Take a Tour ✓<br>Closing Review     | Documents<br>Review, accept and if ne<br>Title Documen<br>Example Do<br>eNotary I<br>Right to A<br>Loan Documen | Tag Assig<br>ccessary, eSig<br>Rents<br>ocument<br>Example<br>Appraisal<br>Survey<br>nts     | inments in jour doc<br>eviewed       | Accepted                                | cuments Do   dvance of your Date Due   10/02/2023 10/02/2023   10/02/2023 10/02/2023   10/02/2023 10/02/2023 | cument Review Stat<br>closing.<br>Added By<br>Magic Title (T<br>Magic Title (T<br>Magic Title (T<br>Magic Title (T | us 🕂 Upload<br>2 3 🕯 🛍<br>2 3 3 🛍<br>2 3 3 🛍<br>2 3 3 🛍  | I 🕜 Ed               |
| BUYER:<br>Stanley Buyer<br>SELLER:<br>SALES PRICE:<br>10/02/2023 06:06 PM<br>Mountain<br>COUNT DOWN TO CLOSING:<br>0 0 0 0<br>DAYS HOURS MINUTES SECONDS<br>Take a Tour ✓<br>Closing Review<br>Closing Setup                | Documents<br>Review, accept and if ne<br>Title Documen<br>Example Do<br>eNotary I<br>Right to A<br>Loan Documen | Tag Assig<br>ccessary, eSig<br>Rents<br>ocument<br>Example<br>Appraisal<br>Survey<br>nts     | inments in jour doc<br>eviewed       | Accepted                                | cuments Do   dvance of your Date Due   10/02/2023 10/02/2023   10/02/2023 10/02/2023   10/02/2023 10/02/2023 | cument Review Stat<br>closing.<br>Added By<br>Magic Title (T<br>Magic Title (T<br>Magic Title (T<br>Magic Title (T | us 🕇 Upload<br>@ & @<br>@ & @<br>@ & @                   | Ed                   |

## Select Print.

| pavâso |               | 🚮 Home      | 🖂 My Messages                                             | 醟 My Team                                              | 🔲 My Company              | Support Center         | Candy Closer 🛛 오     |
|--------|---------------|-------------|-----------------------------------------------------------|--------------------------------------------------------|---------------------------|------------------------|----------------------|
|        | Digital Close |             |                                                           |                                                        |                           | Current date/time: 12/ | /12/2023 01:39:56 PM |
| >>     | Enterprise    |             |                                                           | 😤 Lobby                                                | View/Edit No              | otes 👤 Notifications   | Edit Signature       |
| ← Back | Survey        |             |                                                           | 💊 All Tag                                              | s 🚺 🏷 Tags on t           | his Document 👻 🗧       | Print 🛛 Edit         |
|        | Survey        | B           |                                                           | S-BUILT SU                                             | RVFY                      |                        |                      |
|        |               | AS RECORDED | DESCRIPTION:<br>LOT 97, WINDSOR AT<br>IN PLAT BOOK 34, PA | (AS FURNISHED)<br>WESTSIDE - PHAS<br>GES 102-105 OF TI | ie 1<br>He public records |                        |                      |

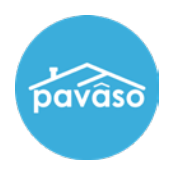

## From within the pop-up window, select the print icon.

*Note:* Your view may look different depending on your browser, extensions, etc.

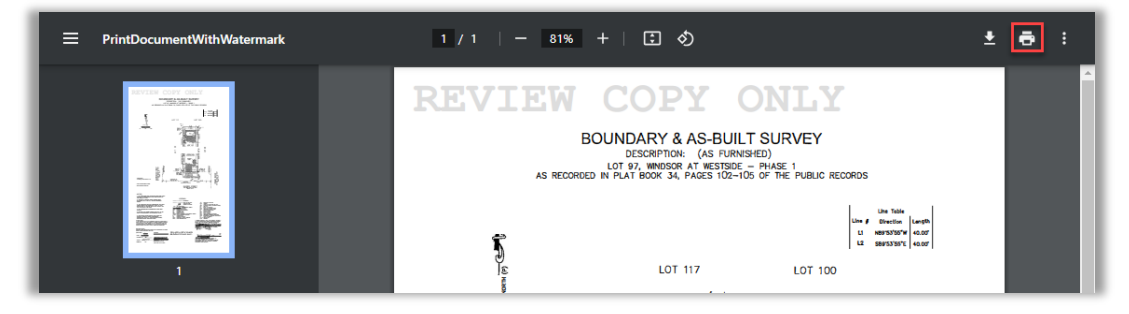

## **Pavaso Support**

Support Hours: https://pavaso.com/contact/ Phone/ Closing Hotline: (866) 288-7051 Email: support@pavaso.com View Our 24/7 Online Help Library